巧用FTP实现交换机间配置文件复制 PDF转换可能丢失图片 或格式,建议阅读原文

https://www.100test.com/kao\_ti2020/461/2021\_2022\_\_E5\_B7\_A7\_ E7 94 A8FTP E5 c101 461730.htm 编者按:最近单位的一台 华为3552交换机的某些端口出现故障,厂家马上就发了一台 新的交换机让我们替换,更换交换机没什么难度,但是有什 么办法可以使这台新换上的交换机快速准确的拥有与前一台 交换机相同的配置呢?一条条的在这台新交换机上敲命令太 慢了。其实巧妙的利用华为3552交换机上自带的FTP功能,就 可以实现交换机配置文件的快速复制,下面我结合这次工程 实例介绍一下具体的方法。 方案一:利用安装有FTP服务器 软件的笔记本实现配置文件的复制(一)将旧交换机上的配 置文件上传至一台FTP服务器图1如图1所示,本次工程实例 我们使用了一台笔记本作为调试终端,旧的笔记本上端口7属 于网管VLAN100(即笔记本可以通过这个端口对交换机进 行telnet、ftp等操作),交换机VLAN100的地址为10.200.0.1, 将笔记本的IP设为10.200.0.111,在这台笔记本上安装有Serv-U 软件(即将这台笔记本作为一台FTP服务器),用网线将笔 记本连接至旧交换机的端口7,以上操作完毕后,在旧交换机 上执行以下操作: ftp 10.200.0.111 Trying ... Press CTRL K to abort Connected. 220 Serv-U FTP Server v5.2 for WinSock ready... User(none): Irx 331 User name okay, need password. Password: 230 User logged in, proceed. [ftp]bin [ftp]put vrpcfg.txt 200 PORT Command successful. 150 Opening BINARY mode data connection for vrpcfg.txt. 226 Transfer complete. FTP: 6561 byte(s) sent in 0.220 second(s) 29.00Kbyte(s)/sec. [ftp]bye 221 Goodbye! 其实以上操作 很简单,就是将这台华为3552交换机作为一个FTP客户端,将 配置文件vrpcfg.txt上传到了一台FTP服务器上面(即保存在一 台FTP服务器上面),为了将这个配置文件再上传至那台新 交换机上去,我们要进行第二步操作。(二)为新交换机配 置IP地址 要想通过FTP的方式获取配置文件,必须首先为这 台交换机配置IP地址,在笔记本上通过配置线接至交换机的 配置口,进行如下操作 sys Enter system view, return to user view with Ctrl Z. [Quidway]inter vlan 100

[Quidway-Vlan-interface100]ip addr 10.200.0.1 255.255.255.0 [Quidway-Vlan-interface100]inter fa0/7

[Quidway-Ethernet0/7]port access VLAN 100 以上操作就为这台 新交换机新建VLAN100,设置VLAN的ip地址为10.200.0.1,并 且将端口7划归属于VLAN100. (三)新交换机从FTP服务器上 下载配置文件进行如下操作: ftp 10.200.0.111 Trying ... Press CTRL K to abort Connected. 220 Serv-U FTP Server v5.2 for WinSock ready... User(none): Irx 331 User name okay, need password. Password: 230 User logged in, proceed. [ftp]bin 200 Type set to I. [ftp]get vrpcfg.txt 227 Entering Passive Mode (10,200,0,111,4,3) 150 Opening BINARY mode data connection for vrpcfg.txt (6561 Bytes). 226 Transfer complete. FTP: 6561 byte(s) received in 0.528 second(s) 6.00Kbyte(s)/sec. [ftp]bye 221 Goodbye! (四)重启交换机,以使配置文件生效 reboot This will reboot Switch. Continue? [Y/N] y 重启完再通过dis cu命令醒 看配置信息,发现已经完全与那台旧的交换机一样了。通过 以上的操作我们可以看到,利用华为交换机的FTP功能,我 们可以很快实现两台交换机间配置文件的复制。 100Test 下载

## 频道开通,各类考试题目直接下载。详细请访问 www.100test.com